## **AP8 – CREATE JOURNAL VOUCHER TO REPLENISH ORF**

| Source Document: | Approved ORF Check Request<br>Approved Regular Voucher<br>Copy of ORF Check Issued |
|------------------|------------------------------------------------------------------------------------|
| Module:          | Accounts Payable (AP)                                                              |
| Role:            | AP Processor                                                                       |

Vouchers are electronic transactions created in FI\$Cal for the processing of supplier invoices (goods or services), employee travel advances, employee salary advances, or adjustments previously referred to as "claim schedules". In FI\$Cal, the Prepaid Voucher style is used to generate ORF payments (department checks) for employee travel advances and other immediate payment needs. The Regular Voucher style will be used for salary advances and supplier advances. For salary advances, it will utilize an Open Item key ChartField value to link the advance to the employee. ORF replenishment will occur differently depending on the type of ORF transaction generated. In this example we look at how to replenish a Regular Voucher ORF advance.

The Journal Voucher (JV) style is a type of voucher in FI\$Cal that can be used to replenish a Regular Voucher ORF advance. Only one JV can be linked to a voucher, therefore, the AP Processor must create one JV per regular voucher that needs replenishment. The JV will go through both departmental and SCO workflow approval.

The AP Processor will create a new JV. Steps are:

- 1 Navigate to Accounts Payable > Vouchers > Add/Update > Regular Entry. In the Add a New Value tab:
- 2 Enter your Business Unit
- 3 Voucher ID should be "NEXT"
- 4 Select "Journal Voucher" as your voucher style
- 5 Choose the supplier by entering the Supplier ID. Once the Supplier ID is entered, the Supplier Name, Short Supplier Name, Supplier Location, and Address Sequence Number fields populate automatically.
- 6 Ensure the correct Address Sequence Number is selected by clicking the magnifying glass and selecting the appropriate address
- 7 Enter the Invoice Number "Replenish Voucher" followed by the Voucher ID you are replenishing
- 8 Enter the Invoice Date
- 9 Click the Add button

| . [      | Favorites  Main Menu  Accounts Payable  Vouchers  Add/Update  Regular Entry |
|----------|-----------------------------------------------------------------------------|
|          |                                                                             |
|          |                                                                             |
|          |                                                                             |
|          | Voucher                                                                     |
|          |                                                                             |
|          | Find an Existing Value Add a New Value                                      |
|          |                                                                             |
|          | 2 Business Unit 8860                                                        |
|          | 3Voucher ID NEXT                                                            |
|          | 4 Voucher Style Journal Voucher                                             |
|          | Supplier Name PITNEY BOWES RESERVE ACCOUNT                                  |
|          | Short Supplier Name PITNEYBOWE-002                                          |
|          | 5 Supplier ID 000000776                                                     |
|          | 6 Supplier Location MAIN                                                    |
|          | Address Sequence Number 1 Q                                                 |
|          | 7 Invoice Number Replenish Voucher 00009833                                 |
|          | 8 Invoice Date 04/04/2019                                                   |
|          |                                                                             |
| <b>)</b> | Add                                                                         |
| ۲.<br>   |                                                                             |

Prepared by Department of Finance, Fiscal Systems and Consulting Unit

After clicking Add on the previous page, the **Invoice Information** tab will appear with all of the voucher header information. The **AP Processor** will relate the JV replenishment to the original voucher to be replenished using the steps below:

- 1 Click the look up magnifying glass next to the Related Voucher field
- 2 The "Look Up Related Voucher" window will open. Click the Voucher that needs to be replenished

| nvoice Information                                                                                                    | Information                                                                                              |                                |        |                                                                                                    |                                                                                                    |
|----------------------------------------------------------------------------------------------------|----------------------------------------------------------------------------------------------------|--------------------------------|--------|----------------------------------------------------------------------------------------------------|----------------------------------------------------------------------------------------------------|
| Business Unit 8860<br>Voucher ID NEXT<br>Voucher Style Journal Voucher<br>Invoice Date 04/04/2019<br>Invoice Received 04/04/2019<br>PITNEY BOWES RESERVE ACCOUNT<br>Supplier ID 0000000776<br>ShortName PTNEYBOWE-002 C Control Group<br>Location MAIN C Related Voucher<br>*Address 1 Related SCO Claim ID<br>Save Save For Later<br>.egal Authority and Reason For Request<br>254 characters remaining | Invoice No Replenish Voucha<br>Accounting Date 04/08/2019<br>Pay Terms NET45<br>Basis Date Type Inv Date | PHI<br>PHI<br>Catchup JV/ Do n | Net 45 | Invoice Total       0.00         *Currency       USD Q         Total       0.00         Difference       0.00         Look Up Related Voucher       0000000776         Business Unit       8860         Supplier ID       0000000776         Related Voucher       0000000776         Look Up       Clear       Cancel         Basic Lool       Search Results         View 100       First () 1 of 1       0 1 () 1 | Sales/Use Tax Summary<br>Audit Communications<br>Session Defaults<br>Comments(0)<br>Attachments (0)<br>Template List<br>Advanced Supplier Sear<br>Kup<br>Help |
| Invoice Lines 🛞                                                                                                    |                                                                                                    |                                | 2      | Related Voucher         Invoice Number         Invoice E           D0009833         April 2019 Reserve Account 04/04/20                                                                                                    | Date<br>119                                                                                                    |
| Line 1 Copy Down SpeedChart<br>*Distribute by Amount  Item Description<br>Quantity Packing Slip<br>UOM Line Amount 0.00<br>Calculate                                                                                                    | 8860000001 Q                                                                                             |                                |        |                                                                                                    |                                                                                                    |

Prepared by Department of Finance, Fiscal Systems and Consulting Unit

JVs must contain offsetting distribution lines that net to zero to reclassify any one distribution line within the original voucher. In this scenario, a JV is being created to replenish the ORF after a regular supplier ORF advance was issued.

- **1** Enter a description for the Journal Voucher
- 2 Enter the opposite (negative) amount to be replenished (The subsequent lines will net the total journal voucher to a \$0 amount and post it to the appropriate expenditure account(s))
- 3 Enter the Fund (Fund should be ORF Checking Account Number listed in the drop down), ENY (Enactment Year), Account and Alternate Account (the account must the one used in the ORF Advance)

| Favorites - Main Menu - > Accounts Payable - > Vouchers - > Add/Update - > Regular Entry                                                                                                    |                                                                                                    |
|----------------------------------------------------------------------------------------------------|----------------------------------------------------------------------------------------------------|
|                                                                                                    |                                                                                                    |
| Invoice Information         Payments         Youcher Attributes         Additional Voucher Information           Business Unit         8860         Invoice No Replenish Voucher           Voucher ID         NEXT         Accounting Date 04/08/2019           Voucher Style         Journal Voucher         Pay Terms           Noice Date         04/04/2019         Basis Date Type           Invoice Received         04/04/2019         Basis Date Type           Invoice Received         04/04/2019         Control Group           PITNEY BOWE SRESERVE ACCOUNT         Control Group         Cation           ShortName         PITNEYBOWE-002         Control Group         Cation           Address         Related SCO Claim ID         Incomplete Voucher | 00009833     Invoice Total     Sales/Use Tax Summary       Image: Net 45     Line Total     0.00       Currency     USD     Comments(0)       Comments(0)     Attachments (0)       Total     0.00       Difference     0.00       Catchup JV/ Do not route to SCO     Supplier Hierarchy       Supplier 360 |
| Save         Save For Later         Action           Legal Authority and Reason For Request                                                                                                    | Run Calculate Print                                                                                                    |
| 254 characters remaining                                                                                                    |                                                                                                    |
| Invoice Lines ②                                                                                                    | Find View All First 🕚 1 of 1 🕐 Last                                                                                                    |
| Line 1 Copy Down *Distribute by Amount Item Quantity UOM Unit Price Line Amount Calculate                                                                                                    | One Asset                                                                                                    |
| Distribution Lines                                                                                                    | Personalize   Find   View All   🖾   🧱 🛛 First 🛞 1 of 1 🛞 Last                                                                                                    |
| GL Chart Exchange Rate Statistics Assets                                                                                                    |                                                                                                    |
| Copy<br>Down         Line         Merchandise Amt         Quantity         *GL Unit         Approp Ref         Fund                                                                                                    | ENY Account Alt Acct Program Rptg Structure                                                                                                    |
|                                                                                                    |                                                                                                    |
|                                                                                                    | >                                                                                                    |
| Save For Later                                                                                                    |                                                                                                    |

Prepared by Department of Finance, Fiscal Systems and Consulting Unit

It is crucial to keep all debits and credits within the same line of the voucher. Although the JV as a whole will still net to \$0, if "Invoice Lines" are added and/or speed charts are used, the JV will <u>not</u> replenish the voucher. To break out the expenditures, add "Distribution Lines."

- **1**–Click the plus 🔝 icon to add more distribution lines. Add as many lines as needed.
- 2 Enter the amount of lines you want top add.
- 3 Click OK

|                                                                                                    | ,                                                                                                    |
|----------------------------------------------------------------------------------------------------|----------------------------------------------------------------------------------------------------|
|                                                                                                    |                                                                                                    |
|                                                                                                    |                                                                                                    |
|                                                                                                    |                                                                                                    |
| Invoice information Payments Voucher Attributes Additional Voucher Information                                                                                                    |                                                                                                    |
| Business Unit 8860 Invoice No Replenish Vo                                                                                                    | ucher 00009833 Invoice Total Sales/Use Tax Summary                                                                                                    |
| Voucher ID NEXT Accounting Date 04/08/2019                                                                                                    | Line Total 0.00 Audit Communications                                                                                                    |
| Voucher Style Journal Voucher Bay Terme NET45                                                                                                    | Net 45 Currency USD Session Defaults                                                                                                    |
| Invoice Date 04/04/2019                                                                                                    | Comments(0)                                                                                                    |
|                                                                                                    | PHI Total 0.00 Attachments (0)                                                                                                    |
|                                                                                                    | NSF Buyback Difference 0.00 Template List                                                                                                    |
| PITNEY BOWES RESERVE ACCOUNT                                                                                                    | Catchup JV/ Do not route to SCO                                                                                                    |
| Supplier ID 000000776 Q                                                                                                    | · · · · · · · · · · · · · · · · · · ·                                                                                                    |
| ShortName PITNEYBOWE-002 Control Group                                                                                                    |                                                                                                    |
| Location MAIN Related Voucher 00009833                                                                                                    |                                                                                                    |
| *Address 1 Related SCO Claim ID                                                                                                    |                                                                                                    |
| Incomplete Voucher                                                                                                    |                                                                                                    |
| Save Save For Later Action                                                                                                    | Run   Calculate   Print                                                                                                    |
| Legal Authority and Reason For Request                                                                                                    |                                                                                                    |
|                                                                                                    |                                                                                                    |
|                                                                                                    |                                                                                                    |
| 254 characters remaining                                                                                                    |                                                                                                    |
|                                                                                                    |                                                                                                    |
| Invoice Lines 🛞                                                                                                    | Find View All First 🚯 1 of 1 🛞 Last                                                                                                    |
|                                                                                                    |                                                                                                    |
| Line 1 Copy Down SpeedChart                                                                                                    |                                                                                                    |
| *Distribute by Amount V Ship To 886000001                                                                                                    |                                                                                                    |
|                                                                                                    |                                                                                                    |
| Item Description Replenish Pit. BowResrv Acct                                                                                                    | ca.gov needs some information                                                                                                    |
| Quantity Packing Slip                                                                                                    | ca.gov needs some information                                                                                                    |
| Item         Description Replenish Pit. BowResrv Acct           Quantity         Packing Slip           UOM                                                                                                    | Ca.gov needs some information                                                                                                    |
| Item     Description     Replenish     Pit. BowResrv Acct       Quantity     Packing Slip       UOM     Unit Price                                                                                                    | ca.gov needs some information                                                                                                    |
| Item     Description Replenish Pit. BowResrv Acct       Quantity     Packing Slip       UOM     Line Amount                                                                                                    | ca.gov needs some information                                                                                                    |
| Item     Description Replenish Pit. BowResrv Acct       Quantity     Packing Slip       UOM     Unit Price       Line Amount     0.00                                                                                                    | 2 ca.gov needs some information                                                                                                    |
| Item     Description Replenish Pit. BowResrv Acct       Quantity     Packing Slip       UOM     Line Amount       Calculate                                                                                                    | 2                                                                                                    |
| Item     Description Replenish Pit. BowResrv Acct       Quantity     Packing Slip       UOM     Unit Price       Line Amount     0.00       Calculate                                                                                                    | 2                                                                                                    |
| Item     Description Replenish Pit. BowResrv Acct       Quantity     Packing Slip       UOM     Unit Price       Line Amount     0.00       Calculate                                                                                                    | 2 Ca.gov needs some information Ca.gov needs some information Ca.g |
| Item     Description Replenish Pit. BowResrv Acct       Quantity     Packing Slip       UOM     Unit Price       Line Amount     0.00       Calculate       V Distribution Lines       GL Chart     Exchange Rate       Statistics     Assets                                                                                                    | 2<br>Personalize   Find   View All   I   First 4 1 of 1 C Last                                                                                                    |
| Item     Description Replenish Pit. BowResrv Acct       Quantity     Packing Slip       UOM     Unit Price       Line Amount     0.00         Calculate         Clack Chart     Exchange Rate       Statistics     Assets         Copy     Line   Merchandise Amt       Quantity     *GL Unit   Approprint                                         | 2 Cargov needs some information Cargov needs some information Carg |
| Item     Description Replenish Pit. BowResrv Acct       Quantity     Packing Slip       UOM     Unit Price       Line Amount     0.00       Calculate         Ø Distribution Lines       GL Chart     Exchange Rate       Statistics     Assets       Down     Line         Merchandise Amt     Quantity                                           | Ca.gov needs some information         Script Prompt:         Enter number of rows to add:         Cancel         Image: Script Prompt:         Personalize   Find   View All   Image: Personalize   Find   View All   Image: Personalize   Find   View All   Tmage: Personalize   Find   View All   Tmage: Personalize   Find   View                                                                                                    |
| Item     Description Replenish Pit. BowResrv Acct       Quantity     Packing Slip       UOM     Uoint Price       Line Amount     0.00       Calculate       Distribution Lines       GL Chart     Exchange Rate       Statistics     Assets       Down     Line       Merchandise Amt     Quantity       Yes     1       -3,000.00     8860       | Ca.gov needs some information         Script Prompt:         Enter number of rows to add:         Cancel         Image: Script Prompt:         Personalize         Find         View All         Image: Script Prompt:         Cancel         Image: Script Prompt:         Cancel         Image: Script Prompt:         Cancel         Image: Script Prompt: Script Prompt:         Cancel         Image: Script Prompt: Script Prompt: Scri                                                                                                    |
| Item     Description Replenish Pit. BowResrv Acct       Quantity     Packing Slip       UOM     Uom       Uom     Calculate         Distribution Lines       GL Chart     Exchange Rate       Statistics     Assets       Down     Line       Merchandise Amt     Quantity       *GL Unit     Approp Ref       Fund     1       -3,000.00     8860 | 2 Cargov needs some information Cargov needs some information Carg |
| Item     Description (Replenish Pit. BowResrv Acct       Quantity     Packing Slip       UOM     Uoint Price       Line Amount     0.00       Calculate         Image: Copy Line Merchandise Amt Quantity       *GL Unit     Approp Ref       Fund       1                                                                                         | Ca.gov needs some information         Script Prompt:         Enter number of rows to add:         Cancel         Image: Script Prompt:         Personalize   Find   View All   Image: Personalize   Find   View All   Image: Personalise   Find   View All   Image: Personalize   Find   View                                                                                                    |

Enter the necessary chartfields into the second distribution line. (Note: The following line(s) will contain expenditure accounts.) The amount will autofill with the positive value entered in Line 1.

 Enter the Appropriation Reference, Fund (do <u>not</u> enter the ORF Checking account), Enactment Year Account, Alternate Account (expenditure account), Program and Reporting Structure

If the replenishment is to be broken into multiple distribution lines the process will be the same for the subsequent lines. You will need to manually enter the amounts and ensure that the overall total nets to \$0.

| Favorites - Main Menu - > Accounts Payable - > Vouchers - > Add/Up                                                            | odate 👻 > Regular Entry            |                          |               |                |                 |                                           |
|----------------------------------------------------------------------------------------------------|------------------------------------|--------------------------|---------------|----------------|-----------------|-------------------------------------------|
|                                                                                                    |                                    |                          |               |                |                 |                                           |
| Invoice Information Eayments Voucher Attributes Additional Voucher Information                                                |                                    |                          |               |                |                 |                                           |
| Business Unit 8860                                                                                                    | Invoice No Replenish Voucher (     | 0009833                  | Invoice Tota  | 1              |                 | Sales/Use Tax Summary                     |
| Voucher ID NEXT Accou                                                                                                    | inting Date 04/08/2019             | B Not 45                 | L             | ine Total      | 0.00            | Audit Communications                      |
| Voucher Style Journal Voucher                                                                                                 | Pay Terms NET45                    | Net 45                   | *             | Currency       | USD 🔍           | Comments(0)                               |
| Invoice Date 04/04/2019 BI Basis                                                                                              | Date Type Inv Date                 | РНІ                      |               | Total          | 0.00            | Attachments (0)                           |
|                                                                                                    | AIN                                | NSF Buyback              | D             | lifference     | 0.00            | Template List<br>Advanced Supplier Searcl |
| Supplier ID 0000000776                                                                                                    |                                    | Catchup JV/ Do not route | to SCO        |                |                 | Supplier Hierarchy                        |
| ShortName PITNEYBOWE-002 Q Control Group                                                                                      | Q                                  |                          |               |                |                 | Supplier 360                              |
| Address 1                                                                                                    | Q                                  |                          |               |                |                 |                                           |
| Related SCO Claim ID                                                                                                    | Q<br>plete Voucher                 |                          |               |                |                 |                                           |
| Save Save For Later                                                                                                    | Action                             | ~                        | Run           | Calculate      | Print           |                                           |
| 254 characters remaining                                                                                                    |                                    |                          |               |                |                 |                                           |
| Invoice Lines 🛞                                                                                                    |                                    |                          | Find N        | /iew All First | 🖲 1 of 1 🕑 Last |                                           |
| Line 1 Copy Down SpeedChart *Distribute by Amount  Item Description Replenist Quantity UOM Unit Price Line Amount 0 Calculate | Q<br>001 Q<br>h Pit. BowResrv Acct |                          |               | One As         | sset 🔹 =        | 1                                         |
| Distribution Lines                                                                                                    |                                    | Personalize              | Find View All | 📑 🛛 First 🕚 1  | I-2 of 2 🛞 Last |                                           |
| GL Chart Exchange Rate Statistics Assets                                                                                      |                                    |                          |               |                |                 |                                           |
| Down Line Merchandise Amt Quantity *GL Unit Ap                                                                                | pprop Ref Fund                     | ENY Account              | Alt Acct      | Program I      | Rptg Structure  |                                           |
| ★     ■     1     -3,000.00     8860 Q                                                                                        | 0 000000244 0                      | 2018                     | 0000000000    |                |                 | <b>.</b>                                  |
| ★     ■     2     3,000.00     8860 Q     00                                                                                  | 01 1 0001 🔍                        | 2018 🔍 5306200           | Q 000000000 Q | 9999           | 88609300 🔍      |                                           |
| <                                                                                                    |                                    |                          |               |                | >               |                                           |
| Save Save For Later                                                                                                    |                                    |                          |               |                |                 |                                           |

Attach a scanned copy of the issued check, check request, and any supporting documentation to the JV.

- **1** Click the "**Attachments**" link
- **2** The Voucher Header Attachment window will open. Click the **"Add Attachment**" box.

| oice Information                                                                                                    | ayments ⊻o                                                                              | ucher Attributes Ad                                                                                                    | ditional Voucher Inforr                          | nation                        |                                   |                          |                                       |              |                            |                     |                          |          |                                                                                      |
|----------------------------------------------------------------------------------------------------|-----------------------------------------------------------------------------------------|----------------------------------------------------------------------------------------------------|--------------------------------------------------|-------------------------------|-----------------------------------|--------------------------|---------------------------------------|--------------|----------------------------|---------------------|--------------------------|----------|--------------------------------------------------------------------------------------|
| Busir<br>Vo<br>Vouc                                                                                                    | ness Unit 880<br>oucher ID NE<br>her Style Jou                                          | 50<br>XT<br>Irnal Voucher                                                                                                    |                                                  | Invoid<br>Accounting<br>Pay T | ce No Replenish<br>Date 04/08/201 | Voucher 00009            | 833                                   | Net 45       | Invoice Total<br>Lir<br>*C | ne Total<br>urrency | 0.00<br>USD              |          | ales/Use Tax Sur<br>udit Communicati<br>ession Defaults                              |
| Invo<br>Invoice I<br>Supplier ID 0                                                                                                    | oice Date 04/0<br>Received 04/0<br>PII<br>000000776                                     | 14/2019 19<br>14/2019 19<br>NEY BOWES RESERV                                                                                                    | <u>/E ACCOUNT</u>                                | Basis Date                    | Type Inv Date                     |                          | HI<br>SF Buyback<br>atchup JV/ Do not | route to SCO | Dif                        | Total               | 0.0                      |          | omments(0)<br>tachments (0)<br>emplate List<br>dvanced Supplier<br>upplier Hierarchy |
| ShortName P<br>Location M<br>*Address 1                                                                                                    | NITNEYBOWE-                                                                             | 002 Q Co<br>Q Rela                                                                                                    | ontrol Group                                     | 009833                        | े<br>व                            |                          |                                       |              |                            |                     |                          | Si       | upplier 360                                                                          |
| Save                                                                                                    | Voucher H                                                                               | eader Attachment                                                                                                    |                                                  |                               |                                   |                          |                                       |              |                            |                     |                          |          | Help                                                                                 |
| al Authority and Reas                                                                                                    | Busi                                                                                    | ness Unit 8860                                                                                                    | Voucher                                          | ID NEXT                       |                                   |                          |                                       |              |                            |                     |                          |          |                                                                                      |
| al Authority and Reas                                                                                                    | Busi<br>Details                                                                         | ness Unit 8860                                                                                                    | Voucher                                          | ID NEXT                       |                                   |                          |                                       | Personalize  | Find View A                | u 1 💷 1 🔜           | First 🕚 1                | of 1 🛞 L | ast                                                                                  |
| al Authority and Reas                                                                                                    | Busi<br>Details<br>File Name                                                            | ness Unit 8860<br>Show to Approver?                                                                                                    | Voucher                                          | ID NEXT                       | U                                 | ser                      | Name                                  | Personalize  | Find View A                | 💷   🔜<br>Date/      | First 🛞 1                | of 1 🛞 L | ast                                                                                  |
| al Authority and Reas                                                                                                    | Busi<br>Details<br>File Name<br>View                                                    | Show to Approver?                                                                                                    | Voucher                                          | ID NEXT                       | U                                 | ser                      | Name                                  | Personalize  | Find View A                | II   🖅   🔜<br>Date/ | First 🚯 1<br>Time Stamp  | of 1 🛞 L | ast                                                                                  |
| voice Lines ②<br>Line *<br>*Distribute by<br>Item<br>Quantity<br>UOM<br>Unit Price<br>Line Amount<br>2                                                              | Busic<br>Details<br>File Name<br>View<br>Adding large<br>before adding<br>Add Att<br>OK | Anter State State | Voucher<br>Description                           | ID NEXT                       | u<br>it is advisable to           | ser<br>e save the transa | Name                                  | Personalize  | Find View A                | II   II   III   III | First 🕢 1<br>Time Stamp  | of 1 ® L | .ast<br>2                                                                            |
| voice Lines ②<br>Line<br>*Distribute by<br>Item<br>Quantity<br>UOM<br>Unit Price<br>Line Amount<br>2<br>• Distribution Line<br>GL Chart Exchan<br>Copy<br>Down Line | Busic<br>Details<br>File Name<br>View<br>Adding large<br>before adding<br>Add Att<br>OK | Anter State State | Voucher<br>Description                           | ID NEXT                       | it is advisable to                | ser save the transa      | Name                                  | Personalize  | Find View A                | u   121   120       | First 4 1                | of 1 🛞 L | .est                                                                                 |
| voice Lines ②<br>Line *<br>Distribute by<br>Item<br>Quantity<br>UOM<br>Unit Price<br>Line Amount<br>2<br>Distribution Line<br>GL Chart Exchart<br>Copy<br>Down Line | Busic<br>Details<br>File Name<br>View<br>Adding large<br>before adding<br>Add Att<br>OK | Aness Unit 8860                                                                                                    | Voucher<br>Description<br>ome time to uplo<br>sh | ID NEXT                       | it is advisable to                | o save the transa        | Name<br>etion                         | Personalize  | Find   View A              | n   12   10         | First 1<br>Time Stamp    | of 1 ® L | ast<br>2                                                                             |
| Authority and Reas                                                                                                    | Busi<br>Details<br>File Name<br>View<br>Adding large<br>before adding<br>Add Att<br>OK  | Aness Unit 8860                                                                                                    | Voucher<br>Description                           | ad, therefore,                | it is advisable to                | o save the transa        | Name                                  | Personalize  | Find   View A              | u   💷   🔜           | First () 1<br>Time Stamp | of 1 ® L | .ast                                                                                 |

Attach a scanned copy of the issued check, check request, and any supporting documentation to the JV.

- 3 Click "Browse..." and attach scanned copies of the ORF documents. Click "Upload"
- **4** Enter a brief description of the attachment in the "**Description**" field
- 5 Click "OK"

| Invoice Information Payme<br>Business<br>Vouch<br>Voucher<br>Invoice<br>Invoice Rec<br>Supplier ID 0000<br>ShortName PITD<br>Location MAIN<br>*Adress 1 | ents Voucher Attributes Additional<br>s Unit 8660<br>her ID NEXT<br>Style Journal Voucher<br>bate 64/04/2019 (5)<br>PITNEY BOWE RESERVE A<br>1000776 C Control<br>NOVE NO2 Control<br>Voucher Header Attachment                                                                                                    | Voucher Information Invoice No Replic Accounting Date 04/08 Pay Terms NET Basis Date Type Inv I CCOUNT CCOUNT COMIA Of Group O00009833 Q | enish Voucher 00009833<br>3/2019 IB<br>145<br>Date PHI<br>NSF Buyback<br>Catchup JV/ Do | Net 45                     | Invoice Total<br>Line Total<br>"Currency<br>Total<br>Difference | 0.00<br>USD Q<br>0.00<br>0.00  | Sales/Use Tax Summary<br>Audit Communications<br>Session Defaults<br>Comments(0)<br>Attachments (0)<br>Template List<br>Advanced Supplier Search<br>Supplier Hierarchy<br>Supplier 360 |
|----------------------------------------------------------------------------------------------------|----------------------------------------------------------------------------------------------------|----------------------------------------------------------------------------------------------------|-----------------------------------------------------------------------------------------|----------------------------|-----------------------------------------------------------------|--------------------------------|----------------------------------------------------------------------------------------------------|
| Save Legal Authority and Reason Invoice Lines Cuantity UoM Unit Price Line Amount Chart Exchange Copy Lime Vot                                          | Business Unit 8560       Details       File Name     Show to Approver?       View     Image: Show to Approver?       View     Image: Show to Approver?       Adding large attachments can take as before adding large attachments.       Add Attachment       OK     Cancel       Refree       ucher Header Attachment | Voucher ID NEXT Description 3 ome time to upload, therefore, it is adv                                                                   | File Attachment                                                                         | al Accounting\FI\$t        | Erowse                                                          | First (\$) 1 of 1<br>ime Stamp | Help                                                                                                    |
| Save De<br>File 1<br>Ck_f<br>Addit<br>befor                                                                                                    | Business Unit 8860 Vour<br>tails<br>Name<br>Replenishment_Pitney_Bowes_V_9833.pdf<br>ng large attachments can take some time to<br>re adding large attachments.<br>Add Attachment<br>OK Cancel Refresh                                                                                                    | show to<br>Approve<br>upload, therefore, it is advisable to save                                                                         | Description Jser<br>Check Replenishment<br>the transaction                              | Personalize   Find<br>Name | View All   🖓   🔛 First 🐠 1<br>Date/Time St                      | of 1 Cast<br>tamp              |                                                                                                    |

Save the JV by clicking the **Save** button.

Once the voucher has been saved, it will go through Budget Check and then sent to workflow for approval. The voucher will go through department level and SCO approval before replenishment can be processed.

| Favorites - Main Menu - Accounts Payable - Vouchers - Vouchers - Accounts Payable - Vouchers - Accounts Payable - Accounts Payable - Accounts Paya | > Add/Update 👻 > Reg    | ular Entry          |            |                  |                |                |                       |
|----------------------------------------------------------------------------------------------------|-------------------------|---------------------|------------|------------------|----------------|----------------|-----------------------|
|                                                                                                    |                         |                     |            |                  |                |                |                       |
| Summary Related Documenta Invoice Information Revenues Vo                                                                                                    | Additions               | Voucher Information | ror Summar | ~                |                |                |                       |
|                                                                                                    | Sucher Attributes       |                     | Invoice    | e Total          |                | Salas/         | lee Tex Summery       |
| Voucher ID 00009863 Accounting Date 04/08/20                                                                                                    | n voucher 00009833      |                     |            | Line Total       | 0.00           | Audit (        | Communications        |
| Voucher Style Journal Voucher Pay Terms NET45                                                                                                    | 513                     | Net 45              |            | *Currency        | USD            | Sessio         | n Defaults            |
| Invoice Date 04/04/2019 Basis Date Type Inv Date                                                                                                    | e                       |                     |            |                  |                | Comm           | ents(0)               |
| Invoice Received 04/04/2019                                                                                                    | 🗌 РНІ 🔤                 | ORF Replenishme     | nt         | Total            | 0.00           | Templ          | ments (1)<br>ate List |
| PITNEY BOWES RESERVE                                                                                                    | NSF Buyback             |                     |            | Difference       | 0.00           | Advan          | ced Supplier Search   |
| ACCOUNT<br>Supplier ID 000000776                                                                                                    |                         |                     |            |                  |                | Suppli         | er Hierarchy          |
| ShortName PITNEYBOWE-002 Q Control Group                                                                                                    | Q                       |                     |            |                  |                | Suppli         | er 360                |
| Location MAIN Related Voucher                                                                                                    | 0009833                 |                     |            |                  |                |                |                       |
| Related SCO Claim ID                                                                                                    | Q                       |                     |            |                  |                |                |                       |
| Save Action                                                                                                    |                         | ~                   | Run        | Calcu            | late           | Print          |                       |
| Legal Authority and Reason For Request                                                                                                    |                         |                     | 2          |                  |                |                |                       |
|                                                                                                    |                         |                     |            |                  |                |                |                       |
| 254 characters remaining                                                                                                    |                         |                     |            |                  |                |                |                       |
|                                                                                                    |                         |                     |            |                  |                |                |                       |
| Invoice Lines (?)                                                                                                    |                         |                     |            |                  | Find N         | /iew All First | 🕚 1 of 1 🕑 Last       |
| SpeedChart                                                                                                    |                         |                     |            |                  |                |                |                       |
| *Dietribute by Amount VI Ship To                                                                                                    | 8860000001              | 1                   |            |                  |                | One            | Asset + -             |
| Item Description                                                                                                    | Replenish Pit Bow -Resp | Acct                |            |                  |                |                |                       |
| Quantity                                                                                                    |                         |                     |            |                  |                |                |                       |
| UOM                                                                                                    |                         |                     |            |                  |                |                |                       |
| Unit Price                                                                                                    |                         |                     |            |                  |                |                |                       |
| Line Amount 0.00                                                                                                    |                         |                     |            |                  |                |                |                       |
| Calculate                                                                                                    |                         |                     |            |                  |                |                |                       |
|                                                                                                    |                         |                     |            |                  |                |                |                       |
| Distribution Lines                                                                                                    |                         |                     |            | Personalize Find | i   View 1   💷 | 📑 🛛 First 🕚    | 1-2 of 2 🕑 Last       |
| GL Chart Exchange Rate Statistics Assets                                                                                                    |                         |                     |            |                  |                |                |                       |
| Copy<br>Down Line Merchandise Amt Quantity *GL U                                                                                                    | Init Approp Ref         | Fund EN             | r A        | ccount           | Alt Acct       | Program        | Rptg Structure        |
| ★ ■ 1 -3,000.00 8860                                                                                                    | Q                       | 000000244 🔍 20      | 18 🔍 1     | 301100 🔍         | 000000000 🔍    | Q              | Q                     |
| 1         2         3,000.00         8860                                                                                                    | Q 001 Q                 | 0001 Q 20           | 18 Q 5     | 306200 🔍         | 000000000 🔍    | 9999           | 88609300 Q            |
| <                                                                                                    |                         |                     |            |                  |                |                | >                     |
|                                                                                                    |                         |                     |            |                  |                |                |                       |

Once the JV is saved, an "ORF Replenishment" checkbox will appear indicating that this JV is an ORF replenishment.

## Optional Step:

**1** - Hand write the Voucher ID and Accounting Date on the check copy for reference

| Favorites - Main Menu - >           | Accounts Payable -> Vouchers -> Add/Update -> Regular Entry                                                                                                    |                                  |
|-------------------------------------|----------------------------------------------------------------------------------------------------|----------------------------------|
|                                     |                                                                                                    |                                  |
|                                     |                                                                                                    |                                  |
| Summary Related Documents Ir        | Additional Voucher Information Payments Voucher Attributes Additional Voucher Information Error Summary                                                                                                    |                                  |
| Business Unit 8860                  | Invoice No Replanish Voucher 00009833                                                                                                    | Sales/Use Tax Summary            |
| 1 Voucher ID 00009863               | Accounting Date 04/08/2019 II Line Total 0.00                                                                                                    | Audit Communications             |
| Voucher Style Journal Voucher       | Pay Terms NET45 Nel 45 *Currency USD Q                                                                                                    | Session Defaults                 |
| Invoice Date 04/04/2019             | Basis Date Type Inv Date                                                                                                    | Attachments (1)                  |
| Invoice Received 04/04/2019         | Image: Description of the sector of the sector o | Template List                    |
| PITNEY BOWES                        | RESERVE CMIA CHARACTERISTICS AND DAYSACK                                                                                                    | Advanced Supplier Search         |
| Supplier ID 000000776               | Q                                                                                                    | Supplier 360                     |
| ShortName PITNEYBOW                 | /E-002 Q Control Group Q                                                                                                    |                                  |
| Location MAIN                       | Related Voucher 00009833                                                                                                    |                                  |
| ^Address 1                          | Related SCO Claim ID                                                                                                    | Drint                            |
| Caro                                |                                                                                                    | Plint                            |
| Legal Authority and Reason For Requ | lest La                                                                                                    |                                  |
|                                     |                                                                                                    |                                  |
|                                     | 254 characters remaining                                                                                                    |                                  |
| Invoice Lines                       | Find 1/6                                                                                                    | ew All First (4) 4 of 4 (4) Last |
|                                     | Filld VI                                                                                                    | EW All Flist @ 1 01 1 @ Last     |
| Line 1 Copy D                       | own SpeedChart Q                                                                                                    | One Asset                        |
| *Distribute by Amount               | Ship To 886000001                                                                                                    | - One Asset                      |
| Item                                | Description Replenish Pit. BowResrv Acct                                                                                                    |                                  |
| Quantity                            | Packing Slip                                                                                                    |                                  |
| Unit Price                          |                                                                                                    |                                  |
| Line Amount                         | 0.00                                                                                                    |                                  |
|                                     |                                                                                                    |                                  |
| Calcula                             | te                                                                                                    |                                  |
| Distribution Lines                  |                                                                                                    |                                  |
|                                     |                                                                                                    |                                  |
| Save                                |                                                                                                    |                                  |

After the JV has been saved and submitted for approval it will show up on the AP Approver's workflow. Once the AP Approver reviews and approves the JV, it will be sent to SCO for review and approval.

| Favorites 🗸 | Ma         | iin Menu 👻                   | > Accounts Payable  | <ul> <li>Voucher</li> </ul> | rs 👻 > Add/Update 👻 | > Regular Entry                |               |
|-------------|------------|------------------------------|---------------------|-----------------------------|---------------------|--------------------------------|---------------|
|             |            |                              |                     |                             |                     |                                |               |
|             |            |                              |                     |                             |                     |                                |               |
| Summary     | Relate     | d Documents                  | Invoice Information | Payments                    | Voucher Attributes  | Additional Voucher Information | Error Summary |
|             |            |                              |                     |                             |                     |                                |               |
| Bus         | iness Unit | 8860                         |                     |                             | Invoice Date 04/04  | 4/2019                         |               |
| v           | oucher ID  | 00009863                     |                     |                             | Invoice No Rep      | lenish Voucher 00009           | 1833          |
| Vou         | cher Style | Journal                      |                     |                             | Invoice Total 0.0   | 0 USD                          |               |
| Supp        | lier Name  | PITNEY BOW                   | ES RESERVE ACCOUR   | NT                          | Pay Terms Ne        | et 45                          |               |
|             |            | PU BUX 2236                  | PA 15250-2648       |                             | Voucher Source Or   | nline                          |               |
| En          | tru Statue | Destable                     | 1,174 13230-2040    |                             | Origin ONL          | 0/2040 44-29454                |               |
| 2.1         | ay status  | Fustable                     | Approval            | History                     | created off 04/0    | 10/2013 11.20AW                |               |
| Mat         | Approved   | al History                   |                     |                             |                     |                                |               |
| Appr        | Appiova    | ai history                   |                     |                             |                     |                                |               |
|             |            |                              |                     |                             |                     |                                | нер           |
|             | Busines    | s Unit 8860                  |                     | Total:                      |                     | 0.00                           |               |
|             | Voucher    | ID 00009                     | 863                 |                             |                     |                                |               |
| Budget      | Approva    | I Status Approv              | ved                 |                             |                     |                                |               |
| *Vi         | Vouc       | her Appro                    | oval :: Warrant     |                             |                     |                                |               |
| Date:       |            | BUSIN                        | ESS_UNIT=8860,      | VOUCHE                      | R_ID=00009863:      | Approved                       |               |
| Der Kein    | v          | oucher Approval              | :: Warrant          |                             |                     |                                |               |
| Summary     |            | Approved                     |                     | Auto Appro                  | ved                 |                                |               |
|             |            | <ul> <li>Departme</li> </ul> | ent AP Approver 1   | <ul> <li>Departs</li> </ul> | ment AP Approver 2  |                                |               |
|             |            | 04/09/19                     | - 8:23 AM           | 04/09/1                     | 9 - 8:23 AM         |                                |               |
|             | SCO /      | APPROVED                     | - 04/10/19          |                             |                     |                                |               |
|             | Return     |                              |                     |                             |                     |                                |               |
|             |            |                              |                     |                             |                     |                                | :             |

After SCO approves the JV and it is posted, you can review/validate the accounting entries:

- 1 Navigate to Accounts Payable > Vouchers > Add/Update > Regular Entry and search for the JV using the Find an Existing Value tab function
- 2 In the Summary tab, click the View Related drop down list and select "Accounting Entries Inquiry"
- 3 Click Go

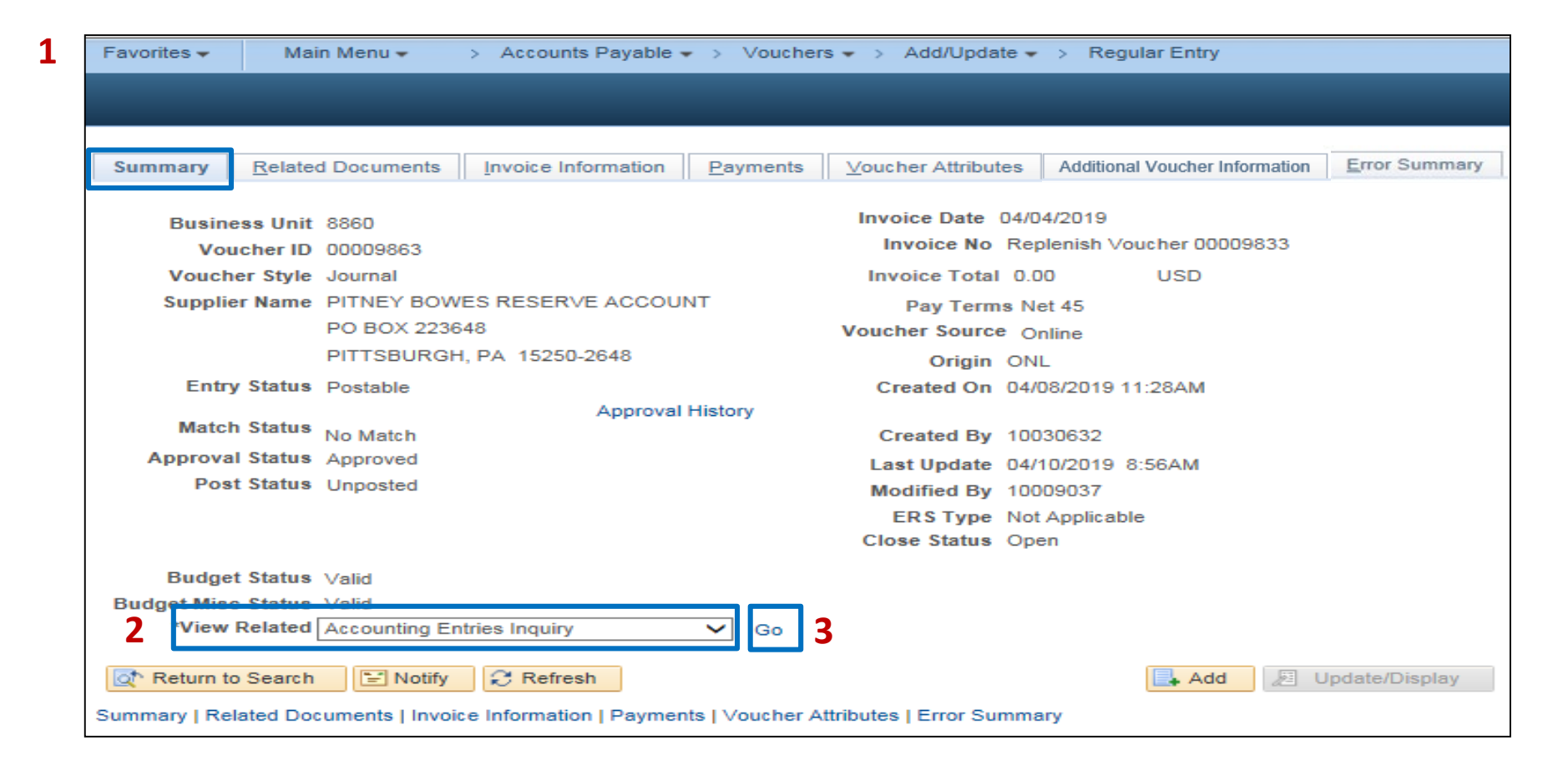

You will now be taken to the Voucher Accounting Entries window. Click the "**Show All Columns**" icon reveal all the data/chart field values.

From this screen, you will be able to review/validate all chartfields information such as the amount, ledger, budget status, accounting date, appropriation reference, fund, account, program, etc.

| Voucher Accounting Entries           Business Unit 8860          Voucher ID 00009863          Invoice Number Replenish Voucher 00009833           *Accounting Line View Option Istandard         Invoice Date 04/04/2019           Supplier Name PitTNEY BOWES RESERVE ACCOUNT           Supplier Name PitTNEY BOWES RESERVE ACCOUNT           Colspan="2">Colspan="2">Colspan="2">Colspan="2">Colspan="2">Colspan="2">Colspan="2">Colspan="2">Colspan="2">Colspan="2">Colspan="2">Colspan="2">Colspan="2">Colspan="2">Colspan="2">Colspan="2">Colspan="2">Colspan="2">Colspan="2">Colspan="2">Colspan= 2000000776           Supplier Name PitTNEY BOWES RESERVE ACCOUNT           Colspan= 2           Colspan= 2                                                                                                    | Favorites 🗸 Mai                                                                                                    | n Menu 👻 > 🛛 A     | accounts Payable   | e 🔹 > Vouchers | ·▼ > Ac | id/Update 🔻 🚿 F | Regular Entry >   | Accounting Entries      |               |                   |         |                   |         |  |  |  |  |  |  |
|----------------------------------------------------------------------------------------------------|----------------------------------------------------------------------------------------------------|--------------------|--------------------|----------------|---------|-----------------|-------------------|-------------------------|---------------|-------------------|---------|-------------------|---------|--|--|--|--|--|--|
| Oucher Accounting Entries         *Business Unit 8860 ° Voucher ID 00009663 ° Invoice Number Feptensish Voucher 00009683 ° Invoice Number Feptensish Voucher 00009683 ° Invoice Number Feptensish Voucher 00000000 Invoice Number Feptensish Voucher 00000000 Invoice Number Feptensish Voucher 000000000 Invoice Number Feptensish Voucher 000000000 Invoice Number Feptensish Voucher 000000000 Invoice Number Feptensish Voucher 000000000 Invoice Number Feptensish Voucher 000000000 Invoice Number Feptensish Voucher 000000000 Invoice Number Feptensish Voucher 000000000 Invoice Number Feptensish Voucher 000000000 Invoice Number Feptensish Voucher 000000000 Invoice Number Feptensish Voucher 000000000 Invoice Number Feptensish Voucher 000000000 Invoice Number Feptensish Voucher 000000000 Invoice Number Feptensish Voucher 000000000 Invoice Number Feptensish Voucher 0000000000 Invoice Number Feptensish Voucher 000000000 Invoice Number                                                                                |                                                                                                    |                    |                    |                |         |                 |                   |                         |               |                   |         |                   |         |  |  |  |  |  |  |
| *Business Unit 8880       Voucher ID 00009863       Invoice Number Rependent Voucher 00009833       Invoice Number Rependent Voucher 00009833         *Accounting Line View Option       Standard       Invoice Date 04/04/2019       Invoice Number Rependent Voucher 00009833       Invoice Number Rependent Voucher 00009833         Supplier ID       000000076       *Sort By Potcess       *Sort By Potcess       *Sort By Potcess         Supplier ID       00000076       *Sort By Potcess       *Rest         Coconting Information       E       GL Dis Status None       Posting Date 04/10/2019         Posting Process AP Actual       Currency Code       Invoice Number Rependent None       Find       Year of Enactment       Alternate Account       Program         Accounting Payable       3.000.00       VD       MODACCRL       8860       4/08/2019       Invoice Number Rependent None       Find       Year of Enactment       Alternate Account       Program         Replenite Pr.       -3.000.00       VD       MODACCRL       8860       4/08/2019       Invoice Number Rependent None       Sort Quite Status Status                                                                                                    | √oucher Accou                                                                                                    | intina Entries     |                    |                |         |                 |                   |                         |               |                   |         |                   |         |  |  |  |  |  |  |
| Accounting Line View of Standie View of View of View o                              | *Bu                                                                                                    | siness Unit 8860   | Q                  |                | Vouch   | er ID 00009863  | Q.Z               | Invoice Number Rep      | lenish Vouche | er 00009833       | Q       |                   |         |  |  |  |  |  |  |
| sup let 0 course Parket in Pitter in Carbon in Carbon | *Accounting Line V                                                                                                    | iew Option Standar | rd                 | $\checkmark$   | Invoice | Date 04/04/2019 |                   |                         | Show Foreig   | n Currency        |         |                   |         |  |  |  |  |  |  |
| Seach Rest         Seach Rest         Seach Rest         Seach Rest         Seach Rest         Posts P Ac A       Seach Rest         Posts P Ac A       Seach Advance         Posts P Ac A       Seach Advance         Posts P Ac A       Seach Advance       Seach Advance         Posts P Ac A       Seach Advance       Posts P Advance         Posts P Ac A       Seach Advance       Posts P Advance         Posts P Advance       Seach Advance       Posts P Advance         Posts P Advance       Seach Advance       Posts P Advance         Posts P Advance       Seach Advance       Posts P Advance         Posts P Advance       Posts P Advance       Posts P Advance       Posts P Advance       Posts P Advance       Posts P Advance       Posts P Advance       Posts P Advance       Posts P Advance       Posts P Advance       Posts P Advance       Posts P Advance <th <="" colspa="6" td=""><td></td><td>Supplier ID 000000</td><td>0776</td><td></td><td></td><td></td><td></td><td>*Sort By Pos</td><td>sting Process</td><td>~</td><td></td><td></td><td></td></th>                                                                                                    | <td></td> <td>Supplier ID 000000</td> <td>0776</td> <td></td> <td></td> <td></td> <td></td> <td>*Sort By Pos</td> <td>sting Process</td> <td>~</td> <td></td> <td></td> <td></td> |                    | Supplier ID 000000 | 0776           |         |                 |                   |                         | *Sort By Pos  | sting Process     | ~       |                   |         |  |  |  |  |  |  |
| Accounting Information       Posting Process AP Actual       GL Dist State       Posting Frace       Posting Date 04/10/2014         Posting Process AP Actual       GL Dist State       None       Posting Date 04/10/2014       State       State                                                                                                    | Sup                                                                                                    | plier Name PITNEY  | BOWES RESE         | RVE ACCOUNT    |         |                 |                   |                         | Search        | Reset             |         |                   |         |  |  |  |  |  |  |
| OF CRE NOR       Positive Term         Positive Term       Positive Term         Positive Term       Positive Term       Positive Term         Positive Term       Positive Term       Positive Term       Positive Term         Positive Term       Positive Term <th colspan="6" posi<="" td=""><td>Accounting Inform</td><td>ation</td><td></td><td></td><td></td><td></td><td></td><td></td><td></td><td></td><td></td><td></td><td></td></th>                                                                                                    | <td>Accounting Inform</td> <td>ation</td> <td></td> <td></td> <td></td> <td></td> <td></td> <td></td> <td></td> <td></td> <td></td> <td></td> <td></td>                           |                    |                    |                |         |                 | Accounting Inform | ation                   |               |                   |         |                   |         |  |  |  |  |  |  |
| Image: Non-Serv Acct         Monetary Mount         Currency Code         Ledger         GL Unit         Accounting Date         Tax Authority         Appropriation Reference         Fund         Year of Enactment         Account         Alternate Account         Program           Accountis Payable         3,000.00         USD         MODACCRL         8600         04/08/2019         Image: Code Code Code Code Code Code Code Code                                                                                                    | Post                                                                                                    | ing Process AP Acc | rual               |                |         | GL Dist         | Status None       |                         | Posti         | ng Date 04/10/201 | 9       |                   |         |  |  |  |  |  |  |
| Nonetary<br>Monut         Currency Code         Ledger         GL Uni         Accounting Date         Tax Authority         Appropriation Reference         Fund         Team of Enactment         Account         Atternate Account         Program           Accountis Payable         3,000.00         USD         MODACCRL         8860         04/08/2019         Currency         000000244         2018         2000000         99999999         Currency         Currency         000000000         S000000         S0000000         S0000000         S0000000         S0000000         S00000000         S0000000         S00000000         S00000000         S00000000         S000000000         S0000000000         S000000000000         S000000000000000000000000000         S000000000000000000000000000000000000                                                                                                    |                                                                                                    |                    |                    |                |         |                 |                   |                         |               |                   |         |                   |         |  |  |  |  |  |  |
| Accounts Payable         3,000.00         USD         MODACCRL         860         04/08/2019         Image: Content of the content of the content of the                                                                            | Description                                                                                                    | Monetary<br>Amount | Currency Code      | Ledger         | GL Unit | Accounting Date | Tax Authority     | Appropriation Reference | Fund          | Year of Enactment | Account | Alternate Account | Program |  |  |  |  |  |  |
| Replenish Pit.<br>BowResrv Acct         -3,000.0         USD         MODACCRL         8860         04/08/2019         Old         D0000024         2018         1301100         D00000000         999999999         9999           Accounts Payable         -3,000.00         USD         MODACCRL         8860         04/08/2019         001         0010         2018         2000000         999999999         9999           Replenish Pit.<br>BowResrv Acct         3,000.00         USD         MODACCRL         8860         04/08/2019         001         001         2018         2000000         99990000         9999                                                                                                    | Accounts Payable                                                                                                    | 3,000.00           | USD                | MODACCRL       | 8860    | 04/08/2019      |                   |                         | 00000244      | 2018              | 2000000 | 9999999999        |         |  |  |  |  |  |  |
| Accounts Payable         -3,000.00 USD         MODACCRL         8860         04/08/2019         001         0001         2018         2000000         999999999         9999           Replenish Pit.<br>BowResrv Acct         3,000.00 USD         MODACCRL         8860         04/08/2019         001         001         2018         5306200         000000000         9999                                                                                                    | Replenish Pit.<br>BowResrv Acct                                                                                                    | -3,000.00          | USD                | MODACCRL       | 8860    | 04/08/2019      |                   |                         | 000000244     | 2018              | 1301100 | 000000000         |         |  |  |  |  |  |  |
| Replenish Pit.<br>Bow-Resrv Acct         3,000.00         USD         MODACCRL         8860         04/08/2019         001         0001         2018         5306200         000000000         9999                                                                                                    | Accounts Payable                                                                                                    | -3,000.00          | USD                | MODACCRL       | 8860    | 04/08/2019      |                   | 001                     | 0001          | 2018              | 2000000 | 9999999999        | 9999    |  |  |  |  |  |  |
|                                                                                                    | Replenish Pit.<br>BowResrv Acct                                                                                                    | 3,000.00           | USD                | MODACCRL       | 8860    | 04/08/2019      |                   | 001                     | 0001          | 2018              | 5306200 | 000000000         | 9999    |  |  |  |  |  |  |
|                                                                                                    |                                                                                                    |                    |                    |                |         |                 |                   |                         |               |                   |         |                   |         |  |  |  |  |  |  |